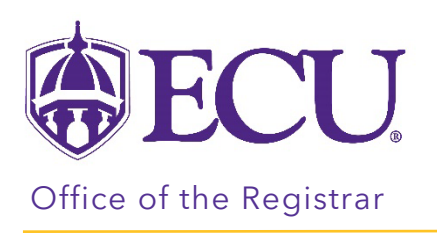

## How to view Fixed Tuition for an Advisee

- 1. Log into PiratePort <u>https://pirateport.ecu.edu/</u>
- 2. Click on Faculty & Advisor Self Service.

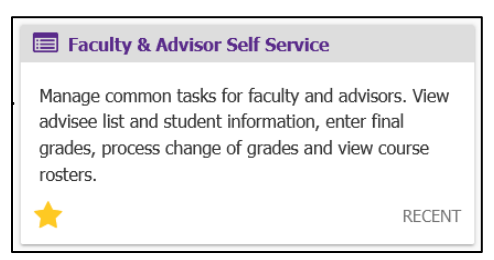

3. Click on the Fixed Tuition Information for Advisor link.

| Facu | Ilty and Advisor Self Service                                                                                                    |
|------|----------------------------------------------------------------------------------------------------|
| 8    | Hello Novine Kros,<br>This is the entry page for Faculty and Advisors. You can navigate to the below pages depending on your role at the University.                                                                                                    |
|      | Faculty or Advisor                                                                                                    |
|      | <ul> <li>Advisee Search</li> <li>Browse Class Sections</li> <li>Course Equivalencies</li> <li>Fixed Tuition Information For Advisor</li> <li>Look up Class Lists/Wait Lists with emails</li> <li>Registration &amp; Planning</li> <li>Schedule Planner Advisor Mode</li> <li>Student Week at a Glance</li> <li>Student Registration History</li> </ul> |
|      | Faculty                                                                                                    |
|      | <ul> <li>Change of Grade</li> <li>Class Rosters</li> <li>Faculty Assignments</li> <li>Faculty Detail Schedule</li> <li>Faculty Grade Entry</li> <li>Faculty Week at a Glance</li> </ul>                                                                                                    |

4. Select the term from the Term menu.

| ₩ ECU                                                     | * | ٩ | Novine Kros |
|-----------------------------------------------------------|---|---|-------------|
| Advisee Fixed Tuition Information                         |   |   |             |
| For more information on fixed tuition, please click here. |   |   |             |
| Term Select                                               |   |   |             |

5. Your advisees will be listed in the Advisee section. Only students that are assigned to you in Banner as an advisor will display. To filter list further, enter the Banner ID in the ID# field or use the First and Last name fields.

| <b>BECU</b>                                                  | J                         |                        |          |         |        |       | * 오   | Novine Kros |  |
|--------------------------------------------------------------|---------------------------|------------------------|----------|---------|--------|-------|-------|-------------|--|
| Advisee Fixed Tuition Information                            |                           |                        |          |         |        |       |       |             |  |
| For more information                                         | n on fixed tuition, pleas | e click <b>here</b> .  |          |         |        |       |       |             |  |
| Term Fall 2023<br>ID#<br>First Name<br>Last Name<br>Advisees |                           |                        |          |         |        |       |       |             |  |
| ID#                                                          | First Name                | Last Name              | Level    | College | Degree | Major | Class |             |  |
|                                                              |                           |                        | UG       | BU      | BSBA   | ACC1  | SR    | ^           |  |
| B00905422                                                    | PeeDee                    | Pirate                 | UG       | HP      | BS     | CFCI  | FR    | ~           |  |
| K K Page                                                     | 1 Of 1 > X                | Per Page 5 V Records F | iound: 2 |         |        |       |       | Refresh     |  |

6. To view Fixed tuition information, click on the ID# field.

| <b>BECU</b>                                       | J                          |                        |       |         |        |       | *  | ٩   | Novine Kros |
|---------------------------------------------------|----------------------------|------------------------|-------|---------|--------|-------|----|-----|-------------|
| Advisee Fixed Tuition Information                 |                            |                        |       |         |        |       |    |     |             |
| For more information                              | on on fixed tuition, pleas | se click <b>here</b> . |       |         |        |       |    |     |             |
| Term Fall 2023                                    | ~                          |                        |       |         |        |       |    |     |             |
| ID#                                               |                            |                        |       |         |        |       |    |     |             |
| First Name                                        |                            |                        |       |         |        |       |    |     |             |
| Last Name                                         |                            |                        |       |         |        |       |    |     |             |
| Advisees                                          |                            |                        |       |         |        |       |    |     |             |
| ID#                                               | First Name                 | Last Name              | Level | College | Degree | Major | CI | ass |             |
| E                                                 |                            |                        | UG    | BU      | BSBA   | ACC1  | SR |     | ^           |
| B00905422                                         | PeeDee                     | Pirate                 | UG    | HP      | BS     | CFCI  | FR |     | ~           |
| <                                                 |                            |                        |       |         |        |       |    |     | >           |
| K K Page 1 0 of 1 > Per Page 5 V Records Found: 2 |                            |                        |       |         |        |       |    |     | Refresh     |

7. The Fixed tuition Information will be displayed.

| Advisees                                                                                                    |                                                                     |                                      |                    |                           |           |       |       |   |  |  |
|----------------------------------------------------------------------------------------------------|---------------------------------------------------------------------|--------------------------------------|--------------------|---------------------------|-----------|-------|-------|---|--|--|
| ID#                                                                                                    | First Name                                                          | Last Name                            | Level              | College                   | Degree    | Major | Class |   |  |  |
|                                                                                                    |                                                                     |                                      | UG                 | BU                        | BSBA      | ACC1  | SR    | ^ |  |  |
| B00905422                                                                                                    | PeeDee                                                              | Pirate                               | UG                 | HP                        | BS        | CFCI  | FR    | ~ |  |  |
| K       Frage       1 O       of 1       >       Per Prage       3 w       Records Found 2         Fixed Tuition Information:         For more information on fixed tuition, please click here. |                                                                     |                                      |                    |                           |           |       |       |   |  |  |
| Effective Fall 2020 (<br>Fixed Tuition Coh<br>Effective Term: Fa                                                                                                    | (202080), you are enr<br><b>ort</b> : FirstTime FullTim<br>Ill 2020 | olled in the "FirstTime<br>ne 202080 | FullTime 202080" 1 | fixed tuition cohort (FTF | T202080). |       |       |   |  |  |